## Tabla de Contenidos

| Llego el 2024 y con él también han llegado modificaciones al Comprobante de Pago |   |
|----------------------------------------------------------------------------------|---|
|                                                                                  | 1 |

## Llego el 2024 y con él también han llegado modificaciones al Comprobante de Pago

Si hiciste alguna **Factura Electrónica** pagando con moneda extranjera, aquí te dejamos un ejemplo utilizando el tipo de cambio más común: **USD** 

Comenzaremos por generar una Factura Electrónica :

- Comenzaremos con elegir a nuestro Receptor y/o Cliente
- Modificaremos el Método de Pago eligiendo la opción PPD (Pago en Parcialidades o Diferido)
- Modificaremos la forma de pago 99 Por Definir
- Modificaremos también la moneda (En este caso será USD)
- Capturaremos el Tipo de cambio de Dólar

| /ersión:                                                                                                    |                                                                                   |                |                                                                                    | Tipo Comp                           | robante:        | ×                                                                             | Exportación:                                             |                                                                   |                                                 |                                                                        |                                                                              |          |
|----------------------------------------------------------------------------------------------------|-----------------------------------------------------------------------------------|----------------|------------------------------------------------------------------------------------|-------------------------------------|-----------------|-------------------------------------------------------------------------------|----------------------------------------------------------|-------------------------------------------------------------------|-------------------------------------------------|------------------------------------------------------------------------|------------------------------------------------------------------------------|----------|
| Versión 4.0                                                                                                    |                                                                                   |                |                                                                                    | FA - Factura                        | Electrónica     |                                                                               |                                                          |                                                                   |                                                 |                                                                        | *                                                                            |          |
| ierie:                                                                                                    |                                                                                   |                | Folio:                                                                             |                                     |                 | Fecha:                                                                        |                                                          |                                                                   |                                                 |                                                                        |                                                                              |          |
| FA                                                                                                    |                                                                                   |                | 2285                                                                               |                                     |                 | 24-01-2024 16:19:29                                                           |                                                          | <b>i</b> •                                                        |                                                 |                                                                        |                                                                              |          |
| FC Emisor:                                                                                                    |                                                                                   | Nombre emisor  |                                                                                    |                                     |                 | × Régimen Emisor:                                                             |                                                          |                                                                   | Sucursal:                                       |                                                                        |                                                                              |          |
| EKU9003173C9                                                                                                    | 9.                                                                                | ESCUELA KEMPE  | ER URGATE                                                                          |                                     |                 | 601 - General de Ley                                                          | / Personas Morales                                       |                                                                   | LEones                                          |                                                                        |                                                                              |          |
| ₹FC Cliente:                                                                                                    |                                                                                   | Nombre Cliente |                                                                                    |                                     | × Dirección Cli | ente:                                                                         |                                                          |                                                                   |                                                 |                                                                        |                                                                              |          |
|                                                                                                    |                                                                                   |                |                                                                                    |                                     |                 |                                                                               |                                                          |                                                                   |                                                 |                                                                        |                                                                              |          |
| XAXX010101000                                                                                                    | 0                                                                                 | Empresa que no | existe, INC.                                                                       |                                     | 931 W. EXPRE    | SSWAY 83 # , , 64390 32101, Nue                                               | evo León, Estados Unid                                   | os (los)                                                          | Ø                                               |                                                                        |                                                                              |          |
| XAXX010101000                                                                                                    | 0                                                                                 | Empresa que no | existe, INC.                                                                       | 2                                   | 931 W. EXPRE    | SSWAY 83 # , , 64390 32101, Nue                                               | evo León, Estados Unid                                   | os (los)                                                          |                                                 | Tipo de                                                                | Cambio:                                                                      |          |
| XAXX010101000<br>Método de Pag<br>PPD - Pago en p                                                                        | 0<br>go:<br>parcialidades o diferido                                              | Empresa que no | existe, INC.<br>Forma de Pago<br>99 - Por definir                                  | :                                   | 931 W. EXPRE    | SSWAY 83 # , , 64390 32101, Nue<br>Pago(Opc.):<br>Pago(Opc.)                  | evo León, Estados Unid<br>Moned<br>USD -                 | os (los)<br>a:<br>Dolar americano                                 | ×                                               | <b>Tipo de</b><br>17.05                                                | Cambio:                                                                      |          |
| XAXX010101000<br>Método de Pag<br>PPD - Pago en p<br>Productos ó                                                         | 0<br>go:<br>parcialidades o diferido<br>ó Servicios                               | Empresa que no | existe, INC.<br>Forma de Pago<br>99 - Por definir                                  | :                                   | 931 W. EXPRE    | SSWAY 83 # , , 64390 32101, Nue<br>Pago(Opc.):<br>Pago(Opc.)                  | evo León, Estados Unid<br>Moned<br>USD -                 | os (los)<br>a:<br>Dolar americano                                 | ×                                               | <b>Tipo de</b><br>17.05                                                | Cambio:                                                                      |          |
| XAXX010101000<br>Método de Pag<br>PPD - Pago en p<br>Productos ó<br>No Identifiació                                      | o<br>go:<br>parcialidades o diferido<br>ó Servicios<br>ón:                        | Empresa que no | Existe, INC.<br>Forma de Pago<br>99 - Por definir<br>Descripción de                | :<br>l concepto:                    | 931 W. EXPRE    | SSWAY 83 # , , 64390 32101, Nue<br>Pago(Opc.):<br>Pago(Opc.)                  | evo León, Estados Unid                                   | os (los)<br><b>a:</b><br>Dolar americano                          | ×                                               | <b>Tipo de</b>                                                         | Cambio:                                                                      |          |
| XAXX010101000<br>Método de Pag<br>PPD - Pago en p<br>Productos ó<br>No Identifiació<br>No Identifiación                  | o go: parcialidades o diferido ó Servicios ón: n del Producto                     | Empresa que no | existe, INC.<br>Forma de Pago<br>99 - Por definir<br>Descripción de<br>Descripción | :<br>I concepto:                    | 931 W. EXPRE    | SSWAY 83 # , , 64390 32101, Nux<br>P <b>ago(Opc.):</b><br>Pago(Opc.)          | evo León, Estados Unid                                   | a:<br>Dolar americano                                             | ×                                               | <b>Tipo de</b>                                                         | Cambio:<br>+ Nuevo C                                                         | oncepto  |
| XAXX01010000<br>Fétodo de Pag<br>PPD - Pago en p<br>Productos ó<br>lo Identifiación<br>No Identifiación<br># ID          | o go: parcialidades o diferido ó Servicios ón: n del Producto Descripción         | Empresa que no | existe, INC.<br>Forma de Pago<br>99 - Por definir<br>Descripción de<br>Descripción | :<br>l concepto:<br>Unidad          | 931 W. EXPRE    | SSWAY 83 # , 64390 32101, Nuc<br>Page(Opc.):<br>Pago(Opc.)<br>Cantidad        | evo León, Estados Unid                                   | a:<br>Dolar americano                                             | ×                                               | Tipo de<br>17.05                                                       | Cambio:<br>+ Nuevo C<br>Importe                                              | oncepto  |
| XAXX010101000<br>létodo de Pag<br>PPD - Pago en p<br>roductos ó<br>o Identifiació<br>No Identifiación<br># ID<br>33333   | o go: parcialidades o diferido ó Servicios ón: n del Producto Descripción Celular | Empresa que no | existe, INC.<br>Forma de Pago<br>99 - Por definir<br>Descripción de<br>Descripción | :<br>I concepto:<br>Unidad<br>Pieza | 931 W. EXPRE    | SSWAY 83 # , 64390 32101, Nuc<br>Page(Opc.):<br>Page(Opc.)<br>Cantidad        | evo León, Estados Unid<br>USD -<br>Impuesto<br>(IVA)+16% | a:<br>Dolar americano<br>Desc.( %) )<br>0                         | ×<br>%                                          | Tipo de           17.05           SubTotal           \$ 350.00         | Cambio:<br>+ Nuevo C<br>Importe<br>\$ 406.00                                 | ioncepto |
| ktodo de Pag<br>etodo de Pag<br>PPD - Pago en p<br>roductos ó<br>p Identifiació<br>No Identifiación<br>H ID<br>13333     | o go: go: o SoErvicios ó Servicios o n del Producto Descripción Celular           | Empresa que no | existe, INC.<br>Forma de Pago<br>99-Por definir<br>Descripción de<br>Descripción   | :<br>concepto:<br>Unidad<br>Pieza   | 931 W. EXPRE    | SSWAY 83 # , 64390 32101, Nuc<br>Pago(Opc.):<br>Pago(Opc.)<br>Cantidad        | Impuesto<br>(IVA)+16%                                    | a:<br>Dolar americano<br>Desc.( %) )<br>0                         | × ×                                             | Tipo de<br>17.05<br>SubTotal<br>\$ 350.00<br>Total:                    | Cambio:<br>+ Nuevo C<br>Importe<br>\$ 406.00<br>\$ 350.00                    | Concepto |
| étodo de Pag<br>PPD - Pago en p<br>roductos ó<br>o Identifiación<br>No Identifiación                                     | o go: go: o Servicios ó n: Descripción Celular                                    | Empresa que no | existe, INC.<br>Forma de Pago<br>99- Por definir<br>Descripción de<br>Descripción  | concepto:<br>Unidad<br>Pieza        | 931 W. EXPRE    | SSWAY 83 # , 64390 32101, Nue<br>Pago(Opc.):<br>Cantidad                      | Impuesto<br>(IVA)+16%                                    | os (los)<br>a:<br>Dolar americano<br>Desc.( <u>%</u> )<br>0<br>In | %<br>Sub                                        | Tipo de<br>17.05<br>SubTotal<br>\$ 350.00<br>Total:<br>ados:           | Cambio:<br>+ Nuevo C<br>Importe<br>\$ 406.00<br>\$ 350.00<br>\$ 56.00        | ioncepto |
| XXXX010101000<br>Iétodo de Pag<br>PPD - Pago en p<br>Productos ó<br>Io Identifiació<br>No Identifiación<br># ID<br>33333 | o go: parcialidades o diferido                                                    | Empresa que no | existe, INC.<br>Forma de Pago<br>99- Por definir<br>Descripción de<br>Descripción  | :<br>I concepto:<br>Unidad<br>Pieza | 931 W. EXPRE    | SSWAY 83 # , , 64390 32101, Nue<br>Pago(Opc.):<br>Pago(Opc.)<br>Cantidad<br>1 | Impuesto<br>(IVA)+16%                                    | os (los)<br>a:<br>Dolar americano<br>Desc.( %) )<br>0<br>In       | %<br>Sub<br>npuestos Traslad<br>Impuestos Reter | Tipo de<br>17.05<br>SubTotal<br>\$ 350.00<br>Total:<br>ados:<br>hidos: | Cambio:<br>+ Nuevo C<br>importe<br>\$406.00<br>\$350.00<br>\$56.00<br>\$0.00 | ioncepto |

- Posterior a esto, daremos clic en el botón de generar comprobante. La Factura se **Timbrara** y nos dará la opción de verla

como PDF

| b | Archivo PDF Comprobante           |
|---|-----------------------------------|
|   | PDF                               |
|   | Cerrar                            |
|   | Nombre emisor X Régimen Emisor: 2 |

- Regresaremos a la pantalla de Generar CFDI y elegiremos PP - Pago

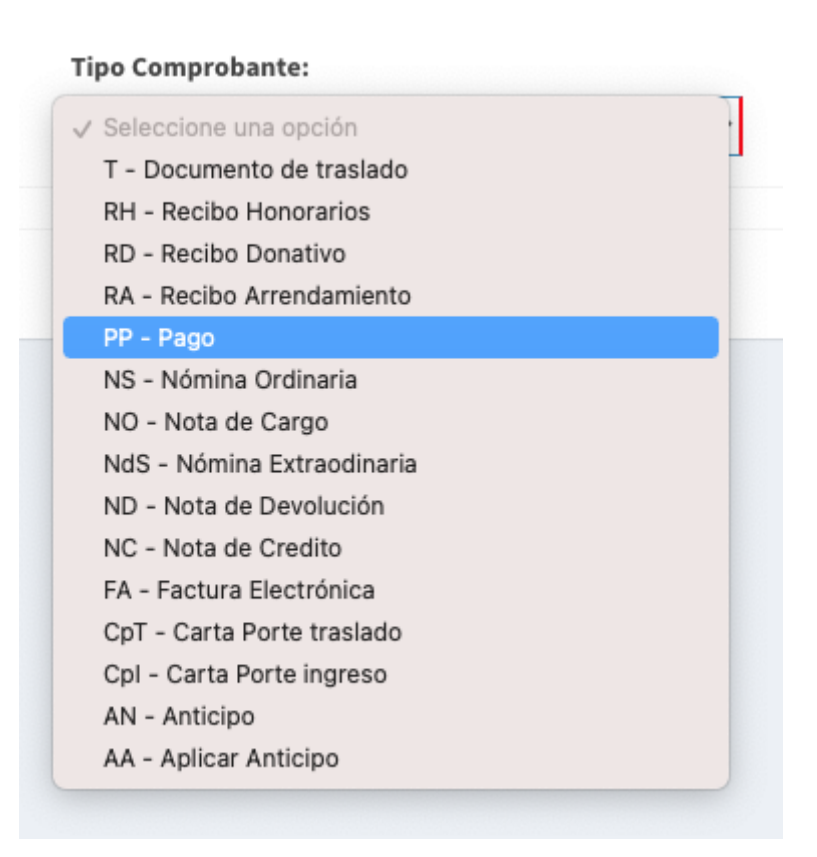

Nos aparecerá la siguiente pantalla, en donde seleccionaremos a nuestro receptor (Para que se pueda relacionar la FA) debemos seleccionar al mismo receptor al que le hicimos en primer lugar la Factura Electrónica

Una vez hayamos seleccionado a nuestro receptor daremos clic en el botón verde que dice Buscar Interno

| sión:            |                    |                | Tipo Comprobante     | :                 | ×                         | Exportación:                  |            |           |             |   |
|------------------|--------------------|----------------|----------------------|-------------------|---------------------------|-------------------------------|------------|-----------|-------------|---|
| ersión 4.0       |                    |                | PP - Pago            |                   |                           |                               |            |           | ~           |   |
| rie:             |                    | Folio:         |                      |                   | Fecha:                    |                               |            |           |             |   |
| 2                |                    | 45             |                      |                   | 24-01-2024 16:21:2        | 5                             | <b>:</b> • |           |             |   |
| C Emisor:        | Nombre emisor      |                |                      | ×                 | Régimen Emisor            |                               | ×          | Sucursal: |             |   |
| KU9003173C9      | ESCUELA KEMP       | 'ER URGATE     |                      |                   | 601 - General de Le       | ey Personas Morales           |            | LEones    |             |   |
| C Cliente:       | Nombre Cliente     | 1              | ×                    | Dirección Cliente | :                         |                               |            |           |             |   |
| AXX010101000     | Empresa que n      | o existe, INC. |                      | 931 W. EXPRESSWA  | Y 83 # , , 64390 32101, N | uevo León, Estados Unidos (lo | s)         | C C C     |             |   |
| Complemento De   | Recención de Pagos |                |                      |                   |                           |                               |            | -         |             |   |
| Detalles de pago | 1                  |                |                      |                   |                           |                               |            |           |             | × |
|                  |                    |                |                      |                   |                           |                               |            |           |             |   |
| UUID:            |                    |                | Desde:               |                   |                           | Hasta:                        |            |           |             |   |
| UUID             |                    |                | Desde:<br>26-10-2023 |                   | Ē                         | Hasta:                        |            | Buse      | car Interno |   |

Nos aparecerá la siguiente pantalla, en donde se nos cargarán los **Comprobantes** que puedes **relacionar** y solamente bastará que des clic en el botón **Verde** con la **Palomita** 

## Agregar Documento Relacionado

| Serie:       |                       |                            | Folio:               |                                      |                        |          |
|--------------|-----------------------|----------------------------|----------------------|--------------------------------------|------------------------|----------|
| Serie        |                       |                            | Folio                |                                      |                        |          |
| Serie:<br>FA | Folio:<br><b>2285</b> | UUID:<br>3D96E24B-182B-581 | 16-A01C-F66342274334 | Fecha:<br>2024-<br>01-24<br>16:19:29 | Total:<br>\$<br>406.00 | Timbrado |

Nos aparecerá la siguiente pantalla, en donde nos cargara la información ya **Capturada en la FA**, como lo son:

- 1. La moneda en que se genero la FA
- 2. El tipo de cambio de la moneda extranjera **USD**
- 3. El número de parcialidades en la que usted va a pagar
- 4. El saldo anterior y/o saldo con el que se genero la FA en USD
- 5. El monto a pagar
- 6. Los impuestos de los cuales:

**Base** : Es el costo del producto sin el impuesto **IVA Factor** : Es la tasa del impuesto **Impuesto** : En este caso es el Impuesto al Valor Agregado **IVA Tasa o Cuota** : En este caso es una tasa del 0.16% **Importe** : Es el **IVA** agregado, en este ejemplo es **56** que sumado al valor sin **IVA** del producto, nos da el monto

a pagar, en este caso 406 \*\*USD\*\*

Damos clic en el botón azul de guardar

| Agregar | Documento | Re | lacionado |
|---------|-----------|----|-----------|
|---------|-----------|----|-----------|

| d Documento( UUID )                                                                                                    |                                                                               | Serie:                                                                 | Folio:                                                                            | Total de                                                          | l Documento:    |
|----------------------------------------------------------------------------------------------------|-------------------------------------------------------------------------------|------------------------------------------------------------------------|-----------------------------------------------------------------------------------|-------------------------------------------------------------------|-----------------|
| 3D96E24B-182B-5816-A0                                                                                                    | 1C-F66342274334                                                               | FA                                                                     | 2285                                                                              | 406                                                               |                 |
| Moneda:                                                                                                    |                                                                               |                                                                        | × Tipo Cambio:                                                                    |                                                                   |                 |
| USD - Dolar americano                                                                                                    |                                                                               |                                                                        | 17.05                                                                             |                                                                   |                 |
| letodo de Pago:                                                                                                    |                                                                               |                                                                        | ×                                                                                 |                                                                   |                 |
| Pago en parcialidades o                                                                                                    | diferido                                                                      |                                                                        |                                                                                   |                                                                   |                 |
| lum Parcialidad:                                                                                                    | Saldo                                                                         | Ant.:                                                                  | Monto a Pagai                                                                     | 1                                                                 | Saldo Insoluto: |
| 1                                                                                                    | 406                                                                           |                                                                        | 406                                                                               |                                                                   | 0               |
| Impuestos iraslados iase:                                                                                                    | Impuesto:<br>Seleccione una                                                   | <b>Tipo Facto</b><br>Dpc <b>V</b> Seleccion                            | r: Tasa<br>e una opc 🖌 Tasa                                                       | <b>o Cuota:</b><br>a o Cuota                                      | ✔ Agregar       |
| Impuestos          Impuestos         Iraslados         Base:         0         mporte:         Importe                                                                                                    | Impuesto:<br>Seleccione una                                                   | <b>Tipo Facto</b><br>opc <b>v</b> Seleccion                            | r: Tasa<br>e una opc 💙 Tasa                                                       | <b>o Cuota:</b><br>a o Cuota                                      | ✓ Agregar       |
| Impuestos Traslados Base: 0 mporte: Importe Base: 350                                                                                                    | Impuesto:<br>Seleccione una<br>Factor:<br>Tasa                                | Tipo Facto<br>Seleccion<br>Impuesto:<br>IVA                            | r: Tasa<br>e una opc V Tas<br>Tasa o Cuota:<br>0.16                               | o Cuota:<br>a o Cuota<br>Importe:<br>56                           | ✓ Agregar       |
| Impuestos         iraslados         sase:         0         mporte:         Importe         Base:         350         Retenciones                                                                                                    | Impuesto:<br>Seleccione una<br>Factor:<br>Tasa                                | Tipo Facto<br>Seleccion<br>Impuesto:<br>IVA                            | r: Tasa<br>e una opc V Tas<br>Tasa o Cuota:<br>0.16                               | o Cuota:<br>a o Cuota<br>Importe:<br>56                           | ✓ Agregar       |
| Impuestos Iraslados Base: 0 mporte: Importe Base: 350 Retenciones Base: Base: | Impuesto:<br>Seleccione una<br>Factor:<br>Tasa<br>Impuesto:                   | Tipo Facto<br>Seleccion<br>Impuesto:<br>IVA<br>Tipo Facto              | r: Tasa<br>e una opc V Tasa<br>Tasa o Cuota:<br>0.16                              | o Cuota:<br>a o Cuota<br>Importe:<br>56<br>o Cuota:               | ✓ Agregar       |
| Impuestos Iraslados Base: 0 mporte: Importe Base: 350 Retenciones Base: 0 0 0 0 0 0 0 0 0 0 0 0 0 0 0 0 0 0 0                                                                                                    | Impuesto:<br>Seleccione una<br>Factor:<br>Tasa<br>Impuesto:<br>Seleccione una | Tipo Facto<br>Seleccion<br>Impuesto:<br>IVA<br>Tipo Facto<br>Seleccion | r: Tasa<br>e una opc V Tas<br>Tasa o Cuota:<br>0.16<br>r: Tasa<br>e una opc V Tas | o Cuota:<br>a o Cuota<br>limporte:<br>56                          | ✓ Agregar       |
| Impuestos  Traslados  Base: 0  mporte: Importe  Base: 350  Retenciones Base: 0  mporte:                                                                                                    | Impuesto:<br>Seleccione una<br>Factor:<br>Tasa<br>Impuesto:<br>Seleccione una | Tipo Facto<br>Seleccion<br>Impuesto:<br>IVA<br>Tipo Facto<br>Seleccion | r: Tasa<br>e una opc V Tas<br>Tasa o Cuota:<br>0.16<br>r: Tasa<br>e una opc V Tas | o Cuota:<br>a o Cuota<br>limporte:<br>56<br>o Cuota:<br>a o Cuota | ✓ Agregar       |

Después, el sistema nos trasladará a la siguiente pantalla, en donde podremos observar la **FA** que hemos elegido para aplicarle el **Comprobante de Pago**.

Aquí, el sistema nos arrojara el **Monto de Pago** que en este ejemplo son los **406** USD, en **Moneda** tendremos que poner la moneda en que se genero (En este caso **USD**)

Debemos prestar especial atención en **Tipo de cambio**, ya que será la conversión de **USD** a **MXN** el cual podremos encontrar si dividimos (1 ÷ 17.05) o sea, un peso mexicano ÷ el tipo de cambio que estes usando. Debes utilizar el 0. y hasta 10 decimales que te arroje la calculadora como lo indica la imagen:

| Comp  | olement   | to De Recepción de Pagos             |        |                |              |                 |         |              |                 |             |             |            |
|-------|-----------|--------------------------------------|--------|----------------|--------------|-----------------|---------|--------------|-----------------|-------------|-------------|------------|
| UUID: | ies de p  | 6601                                 |        | Desde:         |              |                 | Hasta:  |              |                 |             |             |            |
| UUID  |           |                                      |        | 26-10-2023     |              | ä               | 24-01-2 | 024          |                 | Bus         | car Interno |            |
| Serie | Folio     | UUID                                 | Moneda | Tipo Cambio    | Total        | Saldo Anter     | ior     | Saldo Actual | Monto a Pagar   | Parcialidad | Pagos       |            |
| A     | 2285      | 3D96E24B-182B-5816-A01C-F66342274334 | USD    | \$ 17.05       | \$ 406       | \$ 406          |         | \$ 0         | \$ 406          | 1           | 1           | 0          |
|       |           |                                      | _      | + Agrega       | ar Documento | Relacionado Ext | erno    |              |                 |             |             |            |
| Numer | ro Operac | ión:                                 | Г      | Monto de Pago: |              |                 |         | Fecha        | 1:              |             |             |            |
| 1     |           |                                      |        | 406            |              |                 |         | 24-0.        | 1-2024 09:26:38 |             |             | <b>:</b> ( |
| Forma | de Pago:  |                                      | ×      | Moneda:        |              |                 |         | × Tipo (     | Cambio:         |             |             |            |
| 24 3  |           |                                      |        | 1000 D 1 1     |              |                 |         |              |                 |             |             |            |

Para finalmente, dar clic en el botón Generar comprobante y finalmente, nos arrojara el PDF

| b A | rchivo PDF Comprobante          |        |
|-----|---------------------------------|--------|
|     | PDF                             |        |
| L   |                                 | Cerrar |
|     | Nombre emisor 🗶 Régimen Emisor: |        |

From: https://wiki.sulemp.com/ - **Ofrecemos Soluciones** 

Permanent link: https://wiki.sulemp.com/doku.php?id=pagos\_moneda\_extranjera\_3.0

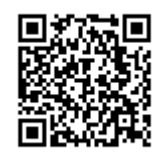

Last update: 2024/01/25 20:15